## 7.3.5 複数のトレンドグラフの非同期表示

1つのグラフ領域に対して[制御デバイス]は1ワードのため、折れ線は全て同じタイミングで同じポイント分、描画されます。複数の折れ線を異なるタイミングで描画するには、重なりあった2枚以上のグラフをリンクさせることで、[制御デバイス]の優先順位を決めることができます。

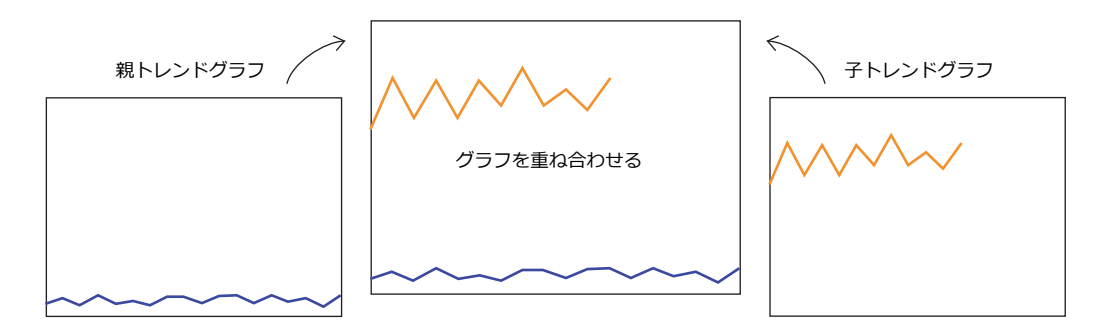

## 設定手順

2つのトレンドグラフを非同期で描画する場合を例に説明します。

1. トレンドグラフを2つ配置する

▲ 「7.3.1 設定箇所」P 7-29 を参照。

2. 1つのトレンドダイアログの [グラフ設定] → [制御デバイス] を D120 に設定する

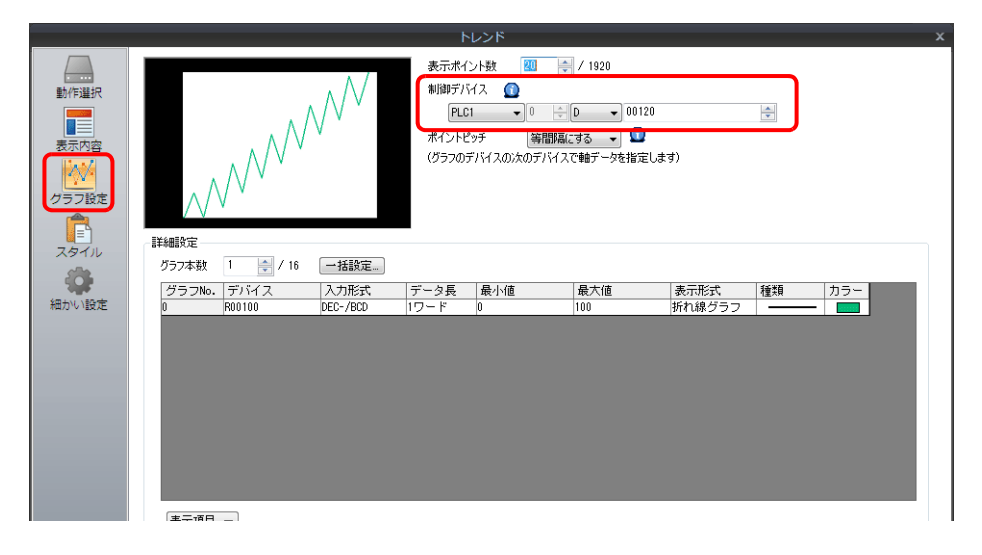

3. [細かい設定] → [処理サイクル:高速]、「ID:0」に設定する(=親トレンドグラフ)

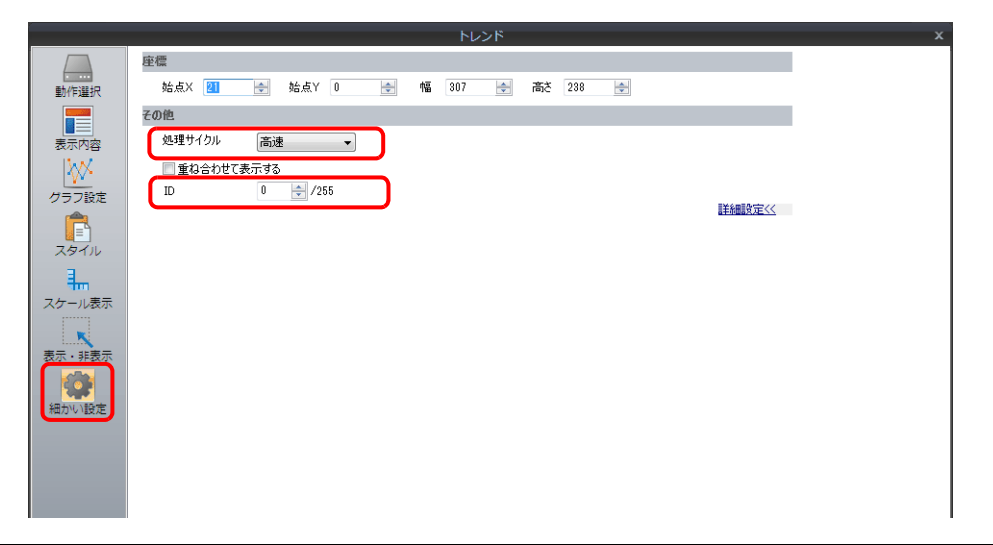

7

4. もう1つのトレンドダイアログの [グラフ設定] → [制御デバイス] を D140 に設定する

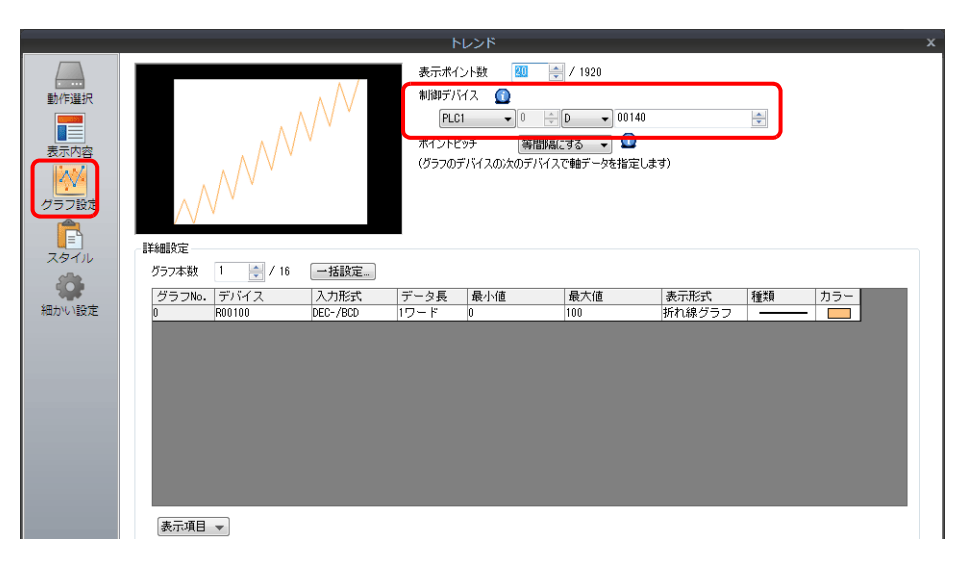

5. [細かい設定] → [処理サイクル:高速]、「重ね合わせて表示する リンクID:0」に設定する(=子トレンドグラフ)

6. 親トレンドグラフ(制御デバイス D120)を子トレンドグラフ(制御デバイス D140)の下に配置し、2 つ重ね合わせる

以上で設定完了です。 D120(親トレンド)の制御デバイスで描画します。

▲ 表示は、「7.3.4 表示方法」P 7-38 を参照。

## 表示方法

「設定手順」P7-39を例に2個のトレンドグラフを描画させる場合を例に説明します。

1. D120 = 9H (実行ポイント数)をセットする

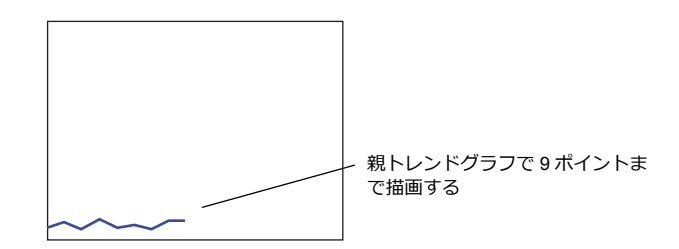

2. D140 = 9H (実行ポイント数)をセットする

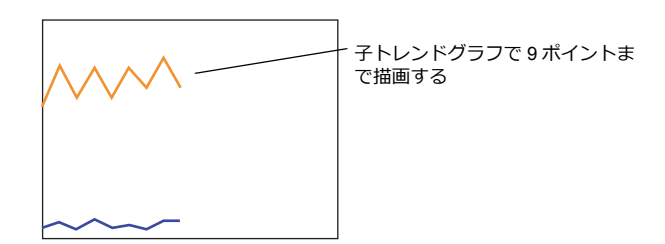

3. D140 = 5H(実行ポイント数)をセットし、D120 = 8007H(再描画クリア & 実行ポイント数)をセットする

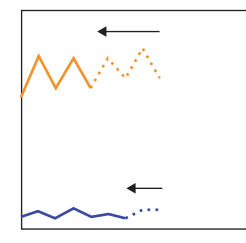

子トレンドグラフを5ポイントに変更し、 親トレンドグラフで7ポイントに変更&再 描画クリア命令を同時に出す

この時に子トレンドの5ポイントもはじめ て描画される

## 設定上の注意点

- リンクさせる場合、1枚のトレンドグラフを「親」、それ以外のトレンドグラフを「子」と考えます。
  「子」側のトレンドグラフで、[細かい設定]→[重ね合わせて表示する]にチェックし、親のID No.を設定します。
  これにより、「子トレンドグラフ」の「再描画」&「再描画クリア」命令は無視され、「親」トレンドグラフの[制御デバイス]からのみ受付可能となります。
- ・ 重なり合うトレンドグラフは全て [処理サイクル:高速] に設定してください。
- 本体に表示されるトレンドグラフの領域属性は「親」トレンドグラフのみです。「子」トレンドグラフの領域属性は表示されません。
- また「子」トレンドグラフの目安線も無視されます。
- •「親」トレンドグラフは、「最前面へ移動 / 最背面へ移動」アイコンを使用して、「子」トレンドグラフの下に配置して ください。上に配置すると正常にリンクされません。

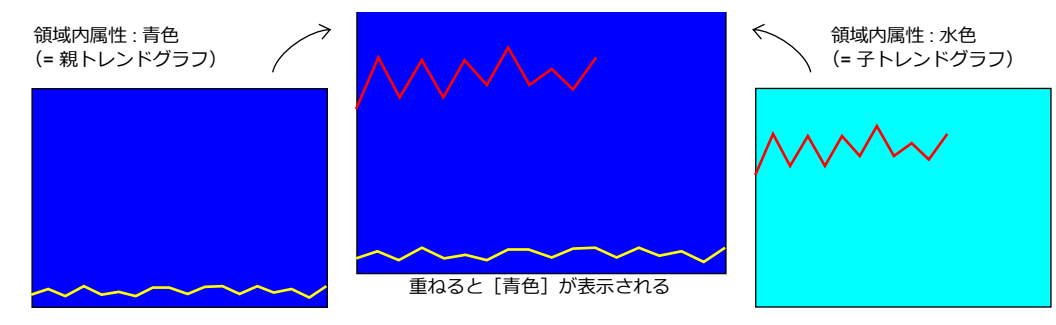